Пользовательская инструкция по подключению устройства **Робот-пылесос Xiaomi Roborock S5 MAX** для клиентов интернет-магазина «Румиком»

ſ

# Подключение

Для подключения Робота-пылесоса к телефону Вам потребуется приложение Mi Home, доступное для скачивания в Play Market и App Store. **Шаг 1.** Предварительно зарядите пылесос. Убедитесь, что телефон подключен к Wi-Fi-сети на частоте 2.4 ГГц.

Запустите приложение Mi Home. Для добавления устройства необходимо нажать **«+»** в правом верхнем углу.

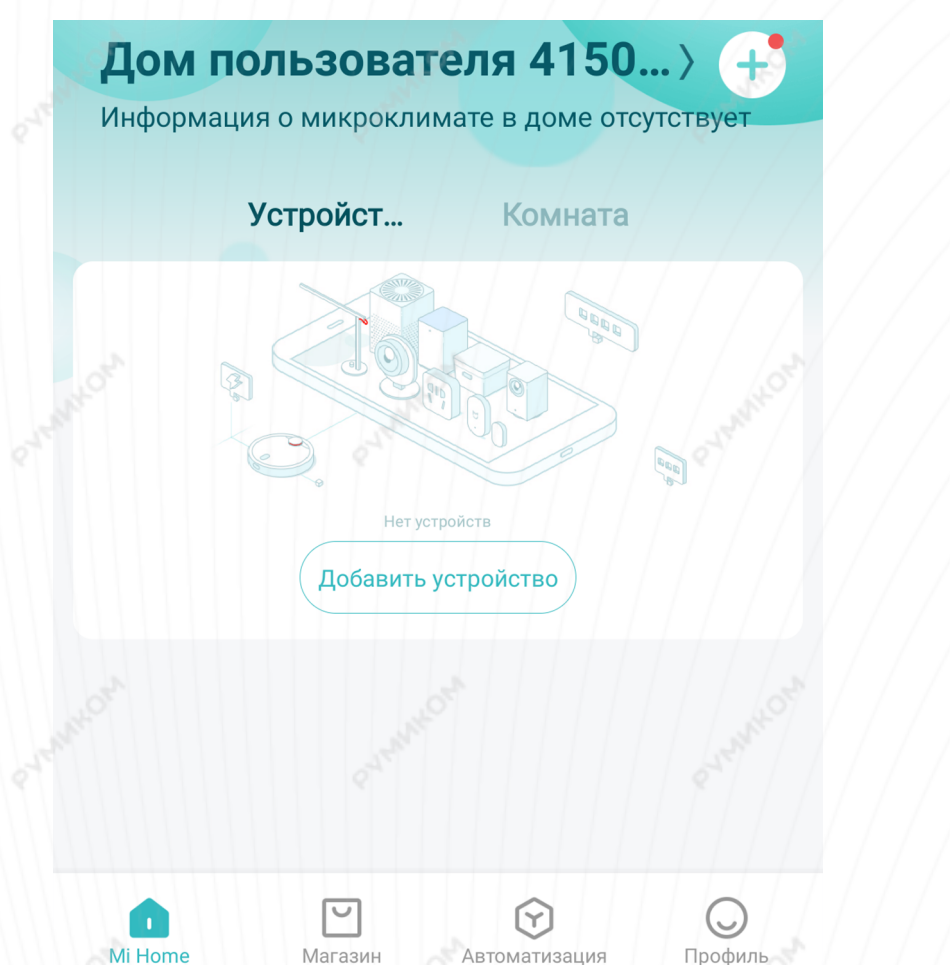

Шаг 2. Для автоматического поиска устройств приложение предложит Вам включить Bluetooth. После этого Вы сможете подключить устройства поблизости. Для подключения нажмите на изображение робота-пылесоса.

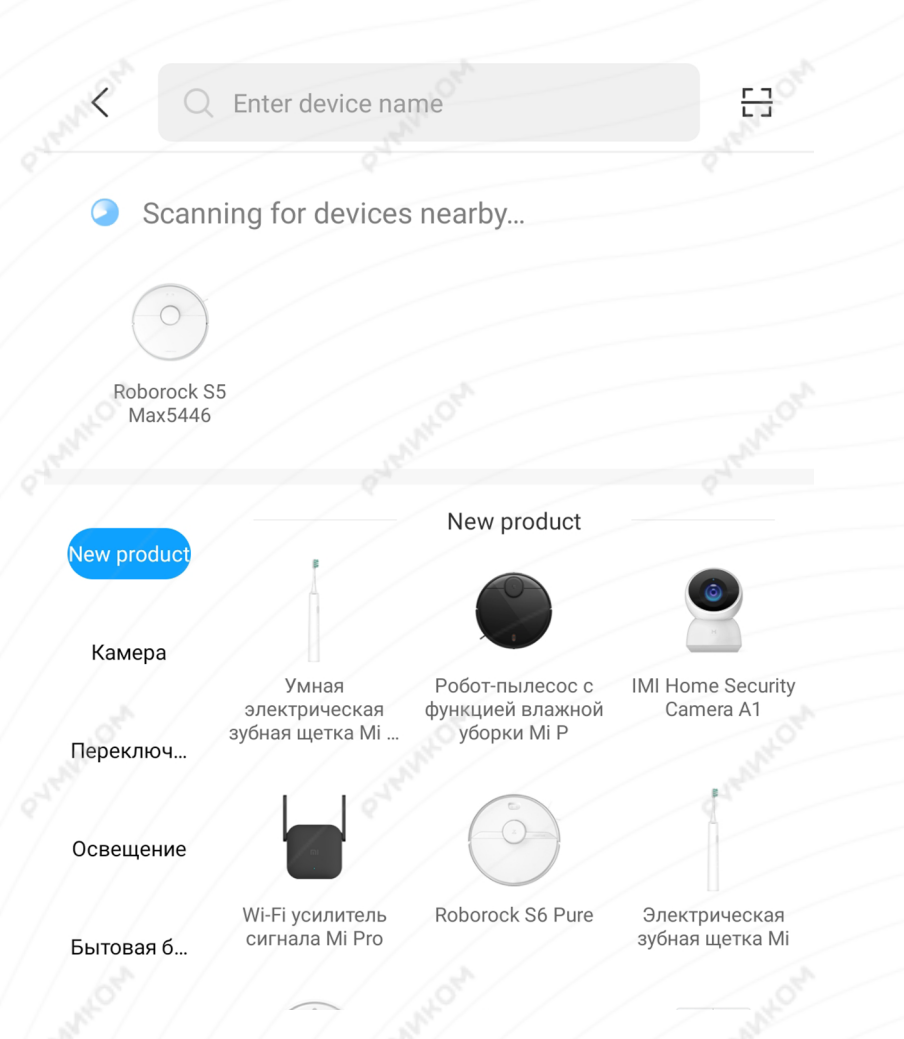

Если по каким-либо причинам устройство не распознается автоматически или Вы не воспользовались автоматическим поиском, то Вы можете добавить устройство вручную. Для этого нажмите на кнопку **«Добавить вручную»**, из списка устройств выберите **«Roborock S5»** во вкладке **«Бытовая техника»**. Шаг 3. Приложение попросит Вас сбросить настройки пылесоса. Зажмите две кнопки на корпусе пылесоса как показано на картинке и дождитесь голосового сигнала. Настройки Wi-Fi сброшены.

#### Робот-пыле... Переключ... Освещение Mi Robot Vacuum Roborock S5 Xiaowa E Series Бытовая б... Кухонная э... Xiaowa C1 Робот-пылесос с Робота-уборщика функцией влажной Viomi уборки Мі Очистка в... Датчик Roborock S6 Pure Робот-пылесос с Roborock S6 функцией влажной Устройств уборки Мі Р Бытовая т... Roborock S5 Max Здоровье

Зубная щетка

### **Roborock S5 Max**

Откройте верхнюю крышку робота, чтобы открыть индикатор WiFi.Нажмите кнопку питания и кнопку возврата в течение 3 секунд. Когда раздастся сигнал «Сбросить WIFI» и индикатор быстро начнет мигать, устройство перейдет в режим распределения.

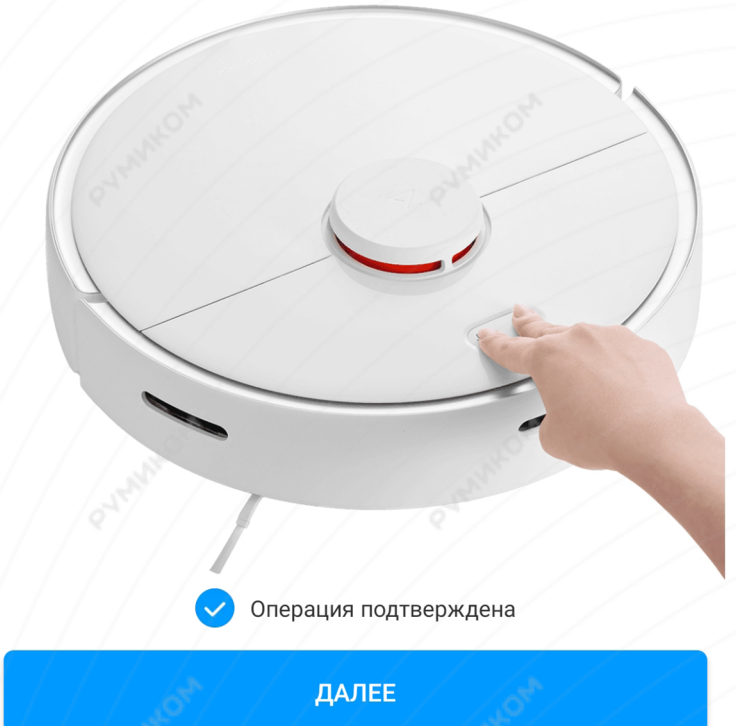

Шаг 4. В следующей вкладке выберите Вашу домашнюю сеть Wi-Fi, к которой подключен смартфон.

После этого начнется подключение и обновление устройства.

Шаг 5. После успешного подключения устройства Вы можете выбрать его расположение. Расположение устройства при необходимости можно изменить в настройках.

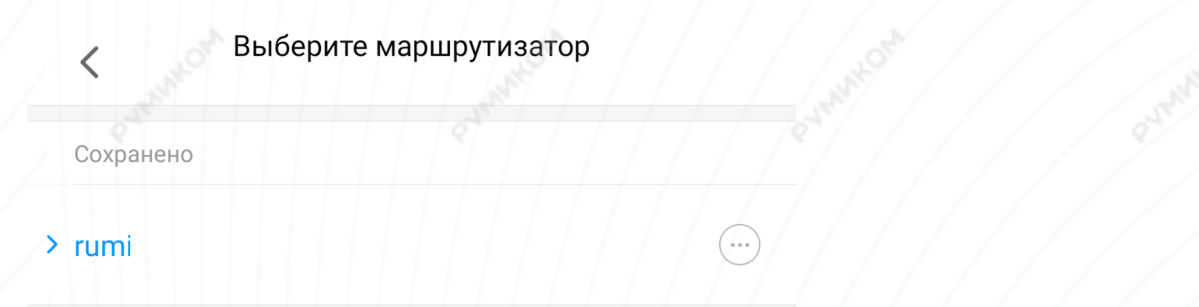

Подключить к другому маршрутизатору

Успешно подключен

# Выбрать комнату

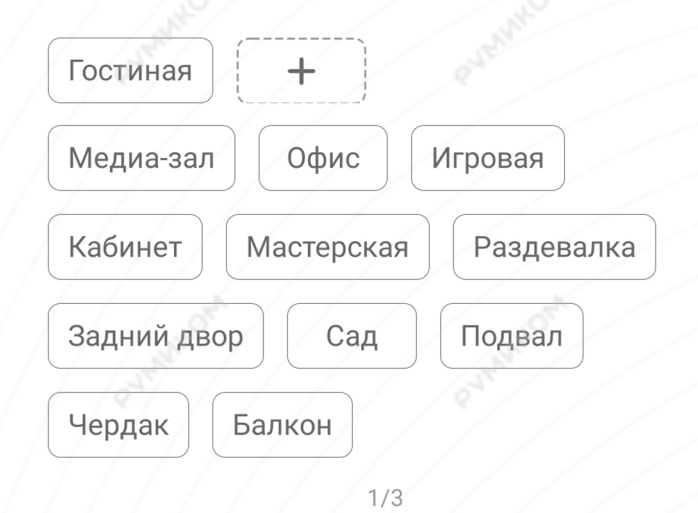

Пропустить

Шаг 6. На следующем шаге Вы можете переименовать устройство. Рекомендуется устанавливать наименования устройств на кириллице (на русском языке). Шаг 7. Вы можете добавить Мі аккаунты для совместного использования пылесоса.

РУМИКОМ

Успешно подключен

0

2/3

ДАЛЕЕ

Имя устройства

Roborock S5 Max

Готово

Успешно подключен

Разделить доступ к устройству с

+

Добавит

3/3

НАЧАЛО РАБОТЫ

4

# Функционал

В центре главного экрана отображается карта помещения, которую составил робот и его текущее местоположение.

В верхней части отображено имя пылесоса, в каком режиме он находится в данный момент, информация о количестве пройденного расстояния, времени уборки и уровень заряда аккумулятора.

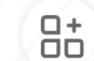

 Можно выбрать режим уборки и уровень воды;

Кнопка **«Зона»** позволит отправить пылесос в определенную точку на Вашей карте;

Кнопка **«Док-Станция»** отправит робота на зарядку;

Кнопка **«Уборка»** запустит последовательную уборку.

В правом верхнем углу три точки открывают дополнительные настройки робота.

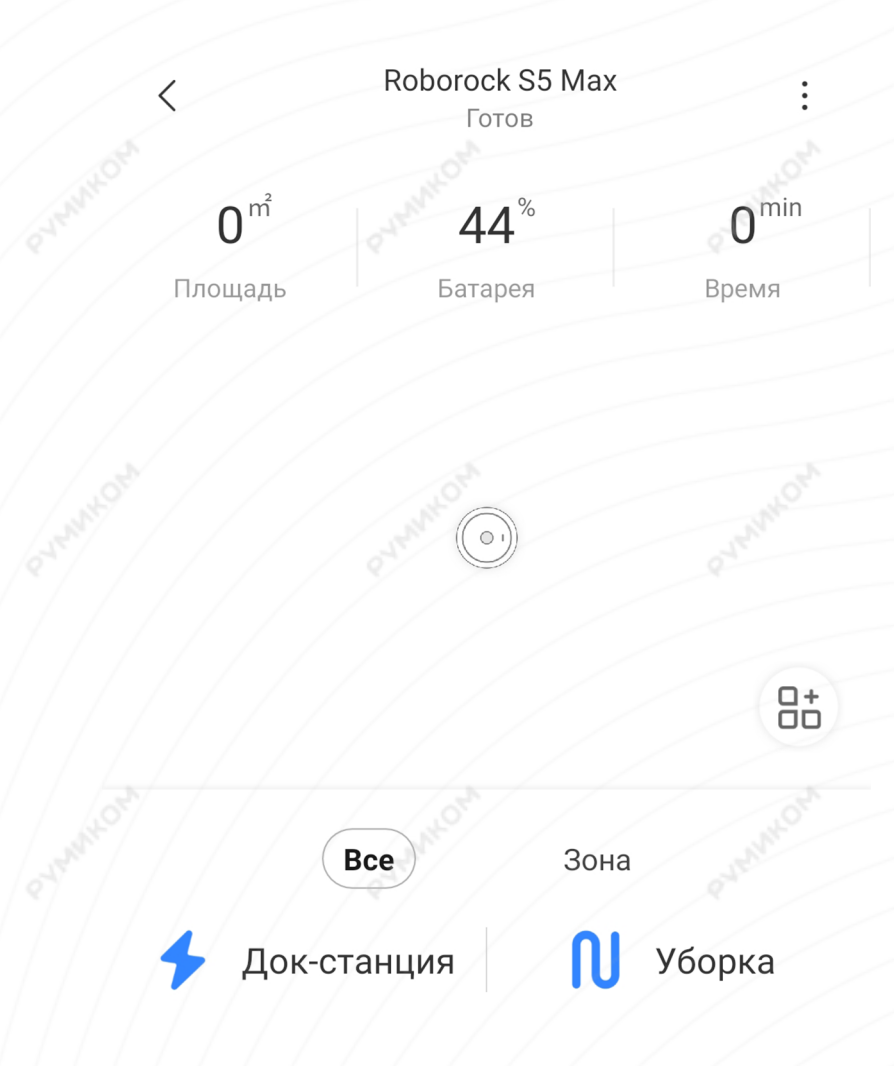

#### Дополнительные настройки

«Таймер» - можно установить время для автоматической уборки;

«Голос и громкость» - сменить голосовые пакеты пылесоса и настроить громкость уведомлений; «Режим уборки» - выбрать интенсивность уборки: тихая, сбалансированная, турбо и макс; «История уборки» - записи о времени начала, конца и площади уборки;

**«Дистанционное управление»** - ручное управление пылесосом.

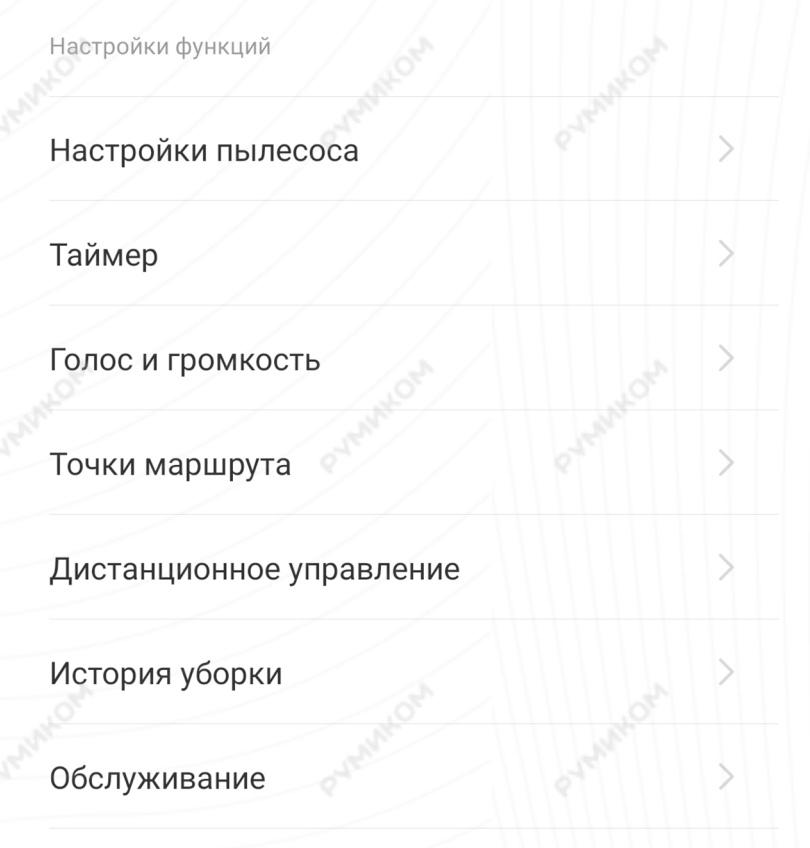

# Связаться с отделом обслуживания клиентов

#### Настройки пылесоса

Включите **«Режим сохранения карты»** для создания виртуальных стен; Включите **«Режим ковра»** для лучшего очищения ковровых покрытий; Включите **«Режим Do Not Disturb»** во время которого пылесос не будет проводит уборку и не будет проводить уборку и издавать голосовые уведомления.

Настройки пылесоса

<

#### Режим сохранения карты

После включения можно использовать «Управление картой» для настройки виртуальных стен и запретных зон. \*Включать и отключать эту функцию можно только в режиме ожидания.

#### Режим ковра

В режиме ковра основное устройство будет распознавать ковры и автоматически увеличивать мощность всасывания

#### Режим DND

Установите время, когда основное устройство не будет выполнять уборку и воспроизводить голосовые команды

Начало

# Дополнительная информация

## Если устройство не подключается:

- В настройках Mi Home укажите европейский регион или Россия;
- В настройках домашней Wi-Fi сети смените пароль на буквенно-циферный вариант (без спецсимволов);
- В настройках DHCP роутера задайте статический IP-адрес для шлюза (MAC-адрес можно узнать, подключившись к Wi-Fi сети шлюза);
- Попробуйте подключить с другого телефона или с другой версии приложения;
- Попробуйте другого интернет провайдера, например расшарьте Wi-Fi с телефона;
- Разрешите приложению Mi Home определение местоположения;